Um Corel zu benutzen müssen sie zuerst zu folgender seite nawigieren, oder Klicken sie Folgenden Link an <u>https://www.hochschule-bochum.de/cit/hard-software/uebersicht/</u>

# Hard & Software an der Hochschule Bochum

Die Campus IT stellt den Studierenden sowie den Mitarbeiterinnen und Mitarbeitern der Hochschule Bochum eine Vielzahl an Hard & Softwareprodukten zur Verfügung. Diese werden in der Regel über Portale zur Verfügung gestellt. Hier finden Sie alle Informationen und Links zu den einzelnen Produkten und Portalen.

| Hersteller      | Produkt                 | Nutzungsberechtigt                              | Info                                                | Hotline                    |
|-----------------|-------------------------|-------------------------------------------------|-----------------------------------------------------|----------------------------|
| Adobe           | Captivate               | Nur Mitarbeiter                                 | Link                                                | <u>Ticket erstellen</u>    |
| Adobe           | Creative Cloud          | Nur Mitarbeiter                                 | Link                                                | <u>Ticket erstellen</u>    |
| Adobe           | Nutzung Stockart        | Nur Mitarbeiter                                 | Link                                                | <u>Ticket erstellen</u>    |
| Autodesk        | Autodesk                | F&L - Mitarbeiter<br>und Studierende            | Autodesk                                            | <u>BO-Support</u>          |
| Beuth           | Nautos                  | Mitarbeiter und Studierende                     | Link                                                | <u>Hochschulbibliothek</u> |
| BO Apps         | News &<br>Kommunikation | Mitarbeiter und<br>Studierende                  | Link                                                | <u>Ticket erstellen</u>    |
| Cisco           | Antivirus               | Nur Mitarbeiter(dienstlich)                     | Link folgt in naher Zeit                            | Ticket erstellen           |
| COREL           | Graphics Suite          | Mitarbeiter, Lehrbeauffragte und<br>Studierende | Link<br>ASKnet                                      | <u>Ticket erstellen</u>    |
| DELL            | Advantage               | Mitarbeiter und<br>Studierende                  | <u>DELL Advantage-</u><br><u>Programm</u>           | <u>Ticket erstellen</u>    |
| Kahoot          | Kahoot                  | Mitarbeiter                                     | Link                                                | <u>Ticket erstellen</u>    |
| MATLAB/Simulink | MathWorks               | Mitarbeiter und<br>Studierende                  | <u>Link</u><br><u>Registrierung</u> [2 <sup>7</sup> | <u>Support</u><br>Doku 🕜   |
| Microsoft       | Dev Tools, Imagine      | F&L - Mitarbeiter                               | Link                                                | Student                    |

Klicken sie nun in der Zeile Corel die Roteschrift "Link" an.

Die Campus IT hat einen dreijährigen Campusvertrag mit der Firma COREL abgeschlossen, welcher die nachfolgenden Produkte beinhaltet:

- CorelDRAW Graphics Suite,
- Corel Painter,
- Corel PaintShop Pro,
- After Shot 3 HDR,
- Corel VideoStudio PRO Lite,
- Corel PDF Fusion.

Ab sofort können Mitarbeiter, Lehrbeauftragte und Studierende die Corel-Produkte über den Softwareshop von Kivuto kostenfrei beziehen.

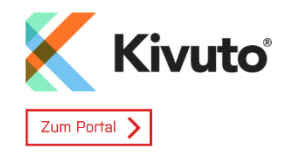

#### Alternativer Link über VPN

#### Ansprechpartner

Staatl. gepr. Betriebw. Michael Tomath

Dezernat 6 - Campus IT

Zentralcampus Bochum
 Raum: B 0-12

S <u>+49 234 32 10013</u>

🔀 E-Mail schreiben

🖽 <u>vCard</u>

Klicken sie unter "Kivuto" auf die Schrift "Zum Portal".

## Authentifikations- und Authorisierungs-Infrastruktur

Viele Persönlichkeiten. Zwei Standorte. Eine BO.

Login > Anmelden bei OnTheHub

# Herzlich Willkommen bei OnTheHub

| Benutzeranmeldung / Av<br>Geben Sie Ihren Benutzernamen<br>Benutzername<br>m24m12345 | Al Login<br>und Ihr Passwort ein, um sich                                 | bei OnTheHub anzumelde             | en                                               | eduGAIN                                                                                                    |
|--------------------------------------------------------------------------------------|---------------------------------------------------------------------------|------------------------------------|--------------------------------------------------|----------------------------------------------------------------------------------------------------|
| Passwort  Anmeldung nicht speichern  Die zu übermittelnden Informat  Anmelden        | ionen anzeigen, so dass ich di                                            | ie Weitergabe noch ableh           | nen kann.                                        | OnTheHub bietet eine webbasierte<br>Lösung für den akademischen<br>Softwarevertrieb einer Vielzahl von<br>Softwareherstellern. Die E5<br>WebStore-Plattform von Kivuto<br>Solution bietet eine<br>richtliniengesteuerte,<br>attributbasierte Authentifizierungs-<br>Engine, eine vollständig gesicherte<br>ESD-Infrastruktur, finanzielle<br>Abrechnungen und On-Demand-<br>Berichte für die OnTheHub-<br>Community. |
| BO                                                                                   | Informationen<br>Nutzungsbedingungen<br>Datenschutzerklärung<br>Impressum | Campus IT<br>Obersicht<br>Helpdesk | Shibboleth<br>Identity Provider<br>Version 4.3.3 | Familiengerechte<br>Hochschule                                                                                                    |

Geben sie nun das Benutzer Kürzel und das erste Passwort das sie von der Hochschule bekommen habe.

| Hochschule Bochum<br>Bochum University<br>of Applied Sciences |             |
|---------------------------------------------------------------|-------------|
| Produktsuche                                                  | Q           |
| Dozenten (dienstliche Verwendung) Alle Mitarbeiter            |             |
| Downloadangebot der BO Adobe Weitere Software                 |             |
| CoreIDRAW Graphics Suite<br>2024 Education Edition            | n yu kaanan |

Bitte konsultieren Sie die Hilfeseite für weitere Informationen zur Registrierung.

Klicken sie auf "CorelDraw Graphics Suite 2024 Education Edition".

| Hochschule Bochum<br>Bochum University<br>of Applied Sciences                                                                                                    |                                                      |                      |
|----------------------------------------------------------------------------------------------------|------------------------------------------------------|----------------------|
| Produktsuche                                                                                                    |                                                      | Q                    |
| Dozenten (dienstliche Verwendung)                                                                                                    | Alle Mitarbeiter                                     |                      |
| Downloadangebot der BO Adobe                                                                                                    | Weitere Software                                     |                      |
|                                                                                                    |                                                      |                      |
| CorelDRAW Graphics Su                                                                                                    | ite 2024 Education Edition (Windows or Mac) - Facult | y/Staff              |
| Windows<br>Mac                                                                                                    | Hersteller<br>Corel Corporation                      | Kostenlos            |
|                                                                                                    | Liefertyp                                            | 🐂 In den Warenkorb   |
| Produktsuche         Dozenten (dienstliche Verwendung)       Alle Mitarbeiter         Downloadangebot der B0       Adobe       Weitere Software         CorelDRAW Graphics Suite 2024 Education Edition (Windows or Mac) -         Hersteller<br>Corel Corporation         Liefertyp<br>Download         Deschreiburg       Systemanforderungen |                                                      | Sind Sie berechtigt? |
| CoreIDRAW<br>GRAPHICS SUITE                                                                                                    |                                                      |                      |
| Beschreibung Systemanfo                                                                                                    | rderungen Sind Sie berechtigt?                       |                      |

## CorelDRAW Graphics Suite for Education

Empower the next generation of graphic design professionals with intuitive and cost-effective software.

#### Design

Find all the tools needed to support a full range of school assignments. Create unique illustrations, product designs, brochures, flyers, logos and more—on Windows, Mac, web, and iPad.

#### Connect

Students can leverage CoreIDRAW.app, on an iPad or online, to access designs remotely when they're not near a computer.

#### Done

Deliver exceptional results in less time, thanks to a full range of design tools to support any type of creative output.

Students, educators, and institutions worldwide unleash their creativity with CoreIDRAW A world-class design suite. Affordably priced to enable unlimited possibilities.

### Klicken sie auf "In den Warenkorb".

| duktsuche    |                          |                   |                                          |            |                    |                   |           |       |
|--------------|--------------------------|-------------------|------------------------------------------|------------|--------------------|-------------------|-----------|-------|
| ten (dienstl | liche Verwendung)        | Alle Mitarbeit    | ter                                      |            |                    |                   |           |       |
| oadange      | Zu Ihrem Ware            | enkorb hii        | nzugefügt                                |            |                    |                   | ×         |       |
|              |                          |                   |                                          |            | ٩                  | Warenkorb anzeige | <u>en</u> |       |
| EIDRA        |                          |                   |                                          |            | Menge              | Preis             |           |       |
|              | Nicolony<br>New Distance | CoreIDRAW         | / Graphics Suite 2024 Education          | on Edition | 1                  | Kostenlos         | - 8       |       |
|              |                          | <u>(Windows o</u> | o <u>r Mac) - Faculty/Staff - Downlo</u> | ad         |                    |                   | os        |       |
|              | GRAPHICS SUITE           |                   |                                          |            |                    |                   | nko       |       |
|              |                          |                   |                                          |            |                    |                   |           |       |
|              |                          |                   |                                          |            |                    |                   | cht       | tigt? |
|              |                          |                   |                                          |            |                    |                   |           |       |
| Core         |                          |                   |                                          |            |                    |                   | _         |       |
| GRAP         |                          |                   |                                          |            | Zurück zum Einkauf | V Bestellen       |           |       |
|              |                          |                   |                                          |            |                    | • Destellen       |           |       |
|              |                          |                   |                                          |            | _                  | _                 | -         |       |
| eschreibung  | g Systemanfo             | orderungen        | Sind Sie berechtigt?                     |            |                    |                   |           |       |
|              |                          |                   |                                          |            |                    |                   |           |       |

Klicken sie auf "Bestellen".

|                            | 1 Bestellinformationen                                                                            | (2) Details                                               |
|----------------------------|---------------------------------------------------------------------------------------------------|-----------------------------------------------------------|
| Artikel                    |                                                                                                   |                                                           |
|                            |                                                                                                   | Betrag                                                    |
| CoreIDRAW<br>GRAHICS SUITE | CorelDRAW Graphics Suite 2024 Education<br>Edition (Windows or Mac) - Faculty/Staff -<br>Download | Kostenlos                                                 |
|                            |                                                                                                   | Zwischensumme: Kostenlos<br>Steuern:<br>Gesamt: Kostenlos |
| Kontaktinform              |                                                                                                   |                                                           |
| Vorname*                   |                                                                                                   | Nachname*                                                 |
| Providentile               |                                                                                                   | The process                                               |
| E-Mail*                    | rughts becilised on                                                                               |                                                           |
|                            |                                                                                                   |                                                           |
| Ich bin kein Robot         | ter.<br>reCAPTCHA<br>tzerstälsung - Nutzungsbedingungen                                           |                                                           |
| ١                          | Neiter                                                                                            |                                                           |

Nun klicken sie das Kästchen an mit der Aufschrift "Ich bin kein Roboter" und klicken auf "Weiter".

|                                    | 1 Bestellinformationen                                                                                                    | 2 Details                                                         |
|------------------------------------|----------------------------------------------------------------------------------------------------|-------------------------------------------------------------------|
| Ihre Bestellur<br>Informationen zu | ing wurde aufgegeben, und Sie erhalten in Kürze eine Bestätigungs-E-Ma<br>u allen Bestellungen finden Sie immer unter "Ihr Konto". | il. Eine druckbare Rechnung finden Sie <u>hier</u> . Ausführliche |
|                                    | Details (Bestellnummer:                                                                                                    | 10048539                                                          |
|                                    |                                                                                                    |                                                                   |
| Downloads                          |                                                                                                    |                                                                   |
| CorelDRAW<br>GRAAMICS SUITE        | CorelDRAW Graphics Suite 2024 Education Edition (Windows or M<br>④ Seriennummer:                                                   | ac) - Faculty/Staff - Download                                    |
| Downloa                            | bad                                                                                                    |                                                                   |

Kopieren sie sich die "Seriennummer" die ihnen angezeigt wird oder Fotografieren sie sie. Danach klicken sie auf "Download".

| Hochschule B<br>Bochum Unive<br>of Applied Scie | ochum<br>prsity<br>ences BOO                                                                                                    | Deutsch (Deutschland)         | ~               |
|-------------------------------------------------|----------------------------------------------------------------------------------------------------|-------------------------------|-----------------|
| Auftrags                                        | übersicht                                                                                                    |                               |                 |
| Bestellnumme<br>Bestelldatum:                   | er.                                                                                                    | 10000                         |                 |
| Software                                        | e herunterladen                                                                                                    |                               | Hilfe benötigt? |
|                                                 | CorelDRAW Graphics Suite 2024 Education Edition (Win<br>CorelDRAW Graphics Suite 2024 Education Edition for Mac<br>Download<br>Große: 1 MB<br>CorelDRAW Graphics Suite 2024 Education Edition for Windows<br>Download<br>Große: 3 MB | idows or Mac) - Faculty/Staff |                 |

Klicken sie nun auf den Button "Download" über dem "Edition for Windows" steht.

| $\leftrightarrow \rightarrow \uparrow$ C $\Box \rightarrow$ Downloads Downloads durchsuchen C                                                                                                    | ۹  |
|----------------------------------------------------------------------------------------------------|----|
|                                                                                                    |    |
| The source of the source of th | İs |
| A Start Name Änderungsdatum Typ Größe                                                                                                    |    |
| Katalog                                                                                                    |    |
| CorelDRAWGraphicsSuite2024Installer_AM.exe 07.11.2024 13:52 Anwendung 3.460 KB                                                                                                    |    |
| Letzten Monat                                                                                                    |    |
| And the second second sec                                                                                                    |    |
| 🔚 Desktop 🛷 📕 📕 📕 📕 📕                                                                                                    |    |
| 👱 Downloads 🛷                                                                                                    |    |
|                                                                                                    |    |
|                                                                                                    |    |
|                                                                                                    |    |
| *                                                                                                    |    |
| *                                                                                                    |    |
|                                                                                                    |    |
| *                                                                                                    |    |
| *                                                                                                    |    |
| 8 Elemente 1 Element ausgewählt (3,37 MB)                                                                                                    |    |

Nun finden sie diese Datei in ihrem Download Ordner. Klicken sie sie doppelt an.

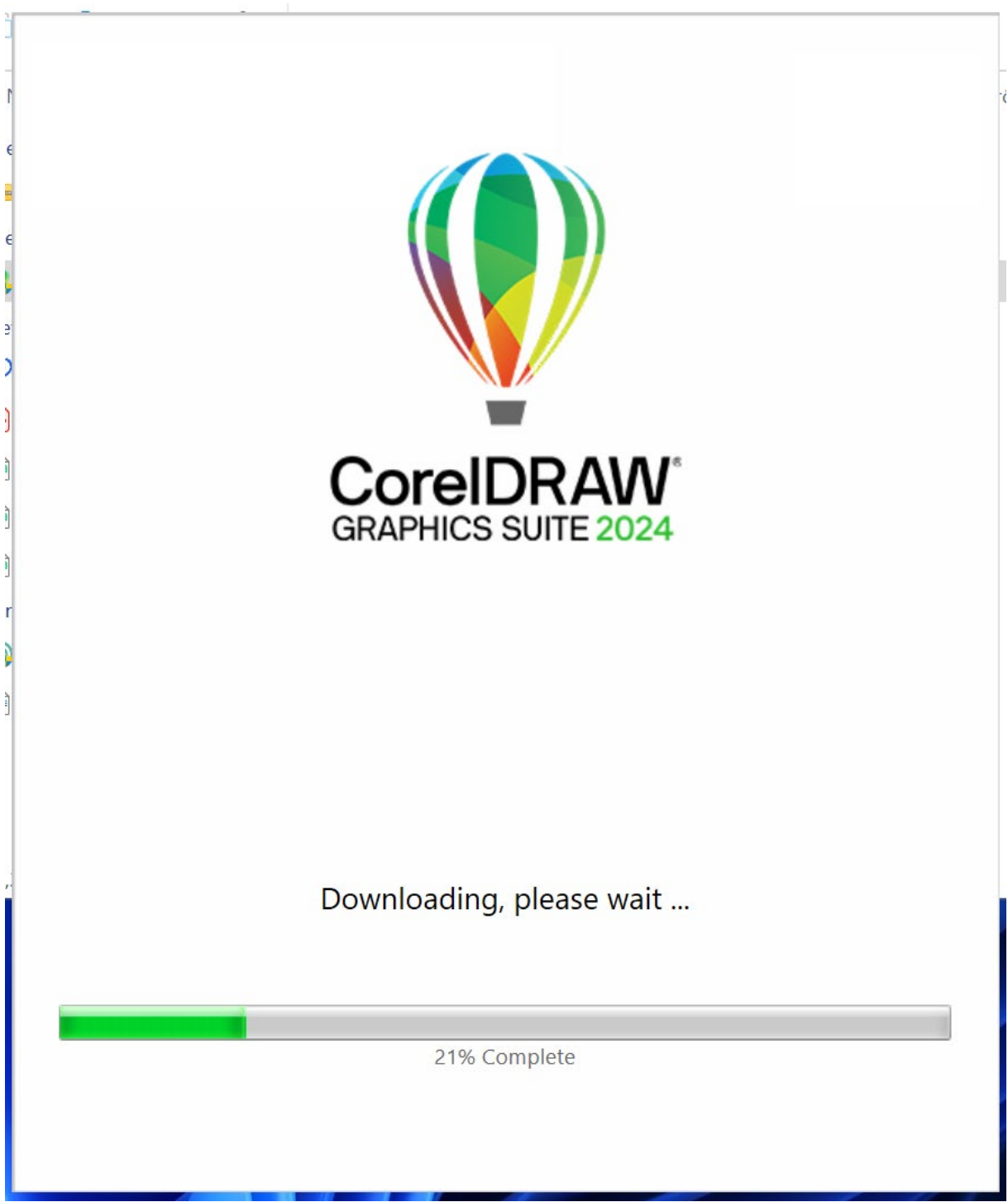

Warten sie bis der Download abgeschlossen ist.

| <b>CoreIDRAW</b> <sup>®</sup> |  |
|-------------------------------|--|
| GRAPHICS SUITE 2024           |  |

### Geben Sie Ihre Daten ein.

○ Ich habe keine Seriennummer und möchte das Produkt testen.

• Ich habe eine Seriennummer.

Vollständiger Name: Hochschule Bochum

Seriennummer:

Wenn Sie das Produkt zuvor installiert und online registriert haben, können Sie die Seriennummer in Ihrem <u>Corel-Konto</u> finden. Besuchen Sie das <u>Corel-Installations-</u> <u>Center</u>, falls Sie Hilfe beim Auffinden der Seriennummer benötigen.

| <u>A</u> bbrechen |  |  | <u>W</u> eiter |  |
|-------------------|--|--|----------------|--|
|                   |  |  |                |  |
|                   |  |  |                |  |

Fügen sie nun die eben Kopierte Seriennummer in das Feld "Seriennummer" ein, oder tippen sie sie ein. Drücken sie danach auf "Weiter".

Х

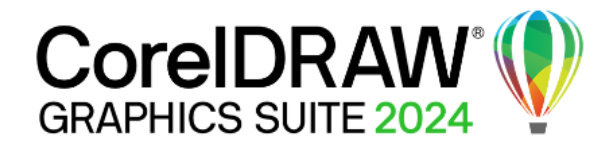

## Wählen Sie eine Installationsoption.

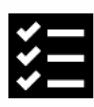

Typische Installation Bei dieser Option wird die Software im Standardordner installiert und es sind die meisten Programme und Optionen enthalten. Installationsgröße: 2.02 GB (140.61 GB sind verfügbar)

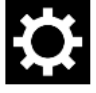

Angepasste Installation ... Bei dieser Option können Sie auswählen, wie die Software installiert werden soll.

<u>A</u>bbrechen

Klicken sie auf "Typische Installation"

Х

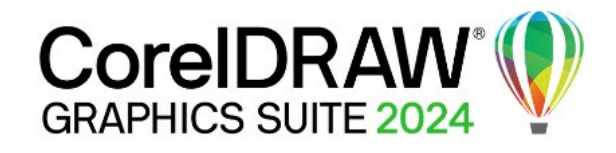

Installation wird ausgeführt, bitte warten ...

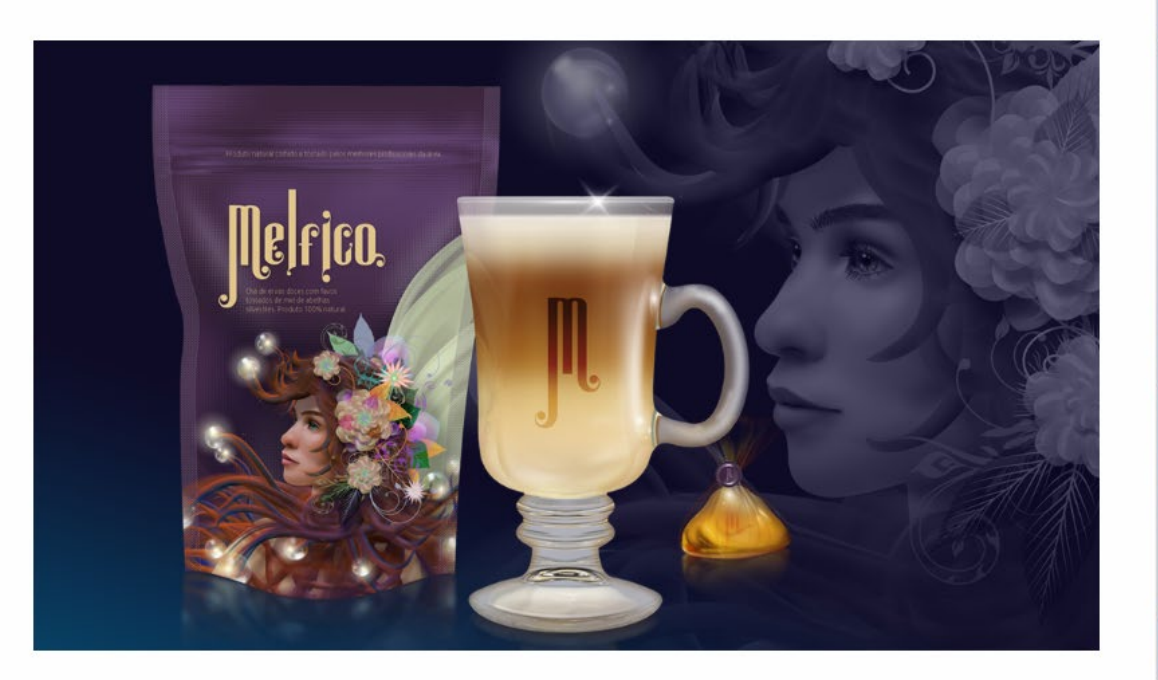

Microsoft Visual C++ Redistributable Packages for Visual Studio 2019 werden installiert ..

Warten sie bis die Installation abgeschlossen ist.

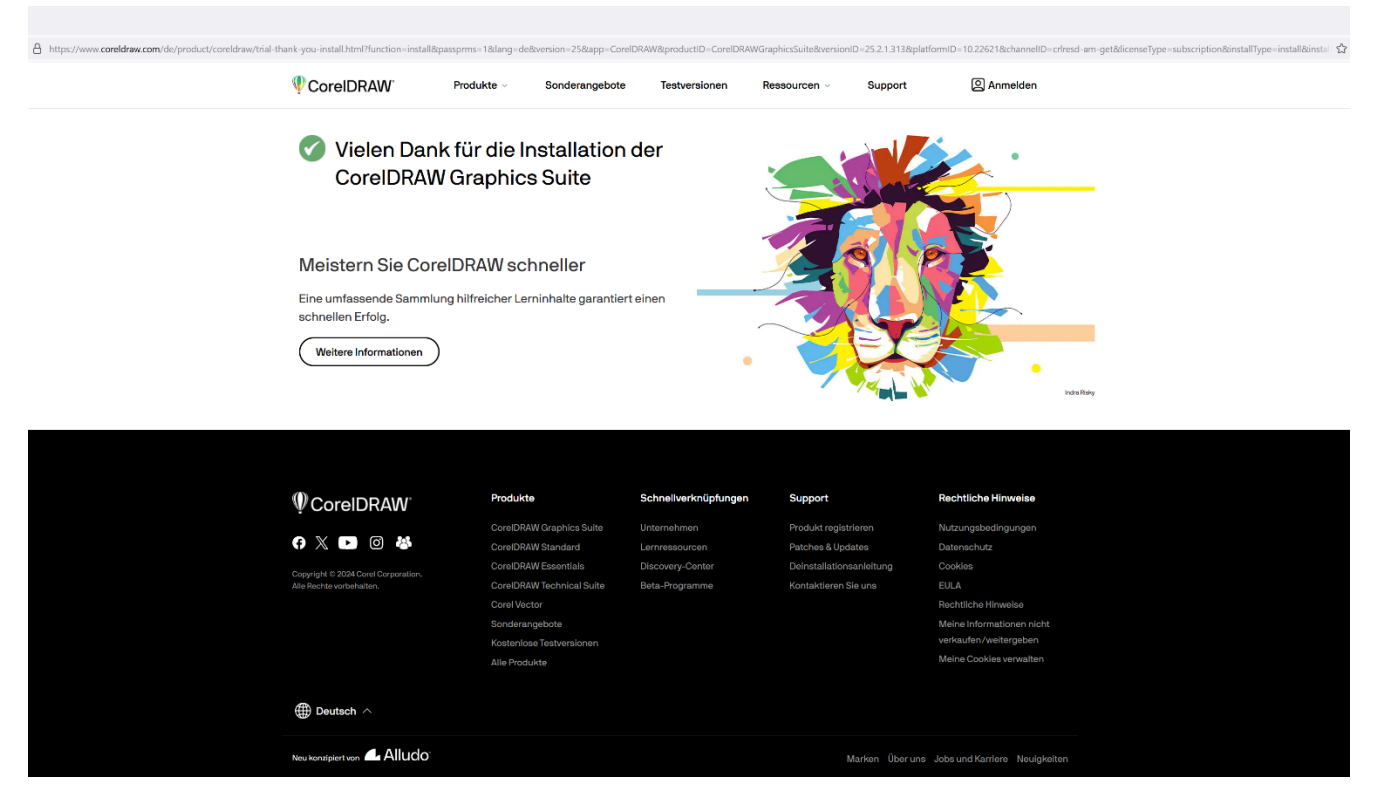

Nun sollten sie in Ihrem Browser folgende Intranetseite sehen. Das eine Rückmeldung das die Installation funktioniert hat, sie müssen auf dieser Seite nichts machen. CorelDRAW Graphics Suite

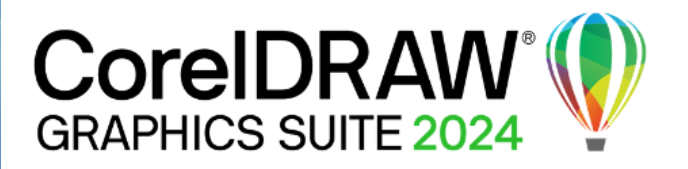

To continue installing this software, you must agree to the terms of the Corel End User License Agreement (EULA). You must scroll down to the end of the EULA before you can agree to these terms.

You are solely responsible for protecting Your Corporate Identity and the devices You use the PSW Platform on to access the PSW Software from all unauthorized access and/or use. You shall be solely responsible for creating backup files of all data accessed by or used through the PSW Software and You further agree that We are not liable for any damages relating to lost, corrupted, or damaged data.

## UPDATE

This EULA has been updated on October 19, 2023. For the prior version of this EULA please visit <u>Corel Legal</u>, <u>MindManager Legal</u>, <u>WinZip Legal</u> and/or <u>Parallels Legal</u>.

We value your privacy. Click <u>here</u> to see our privacy policy. By agreeing to the terms of the EULA you acknowledge that you have read, understood and accepted our privacy policy.

Nun werden sie folgendes Bild sehen, scrollen bis an das ende des Textes und klicken sie auf "Agree".

**D**isagree

<u>Agree</u>

×

| COR<br>RAPH                             | EIDRA                                                          | W <sup>®</sup>                                                                                                    |  |
|-----------------------------------------|----------------------------------------------------------------|----------------------------------------------------------------------------------------------------|--|
| Please                                  | choose a sign in                                               | method                                                                                                    |  |
| Option                                  | 1                                                              |                                                                                                    |  |
| Go onlir                                | ne to sign in or create                                        | e a new account                                                                                                    |  |
|                                         | Sign in                                                        |                                                                                                    |  |
| Option                                  | 2                                                              |                                                                                                    |  |
| Sign in u                               | using:                                                         |                                                                                                    |  |
| G                                       | Facebook                                                       | G Google                                                                                                    |  |
| By loggir<br>personal<br><u>Stateme</u> | ng in with my Faceboo<br>data will be processed<br><u>nt</u> . | k or Google account I agree to the <u>Terms of Use</u> . My<br>d in accordance with the descriptions of the <u>Privacy</u> |  |
|                                         |                                                                |                                                                                                    |  |

Nun werden sie aufgefordert einen Account zu erstellen. Klicken sie auf den Grünen Button "Sign In".

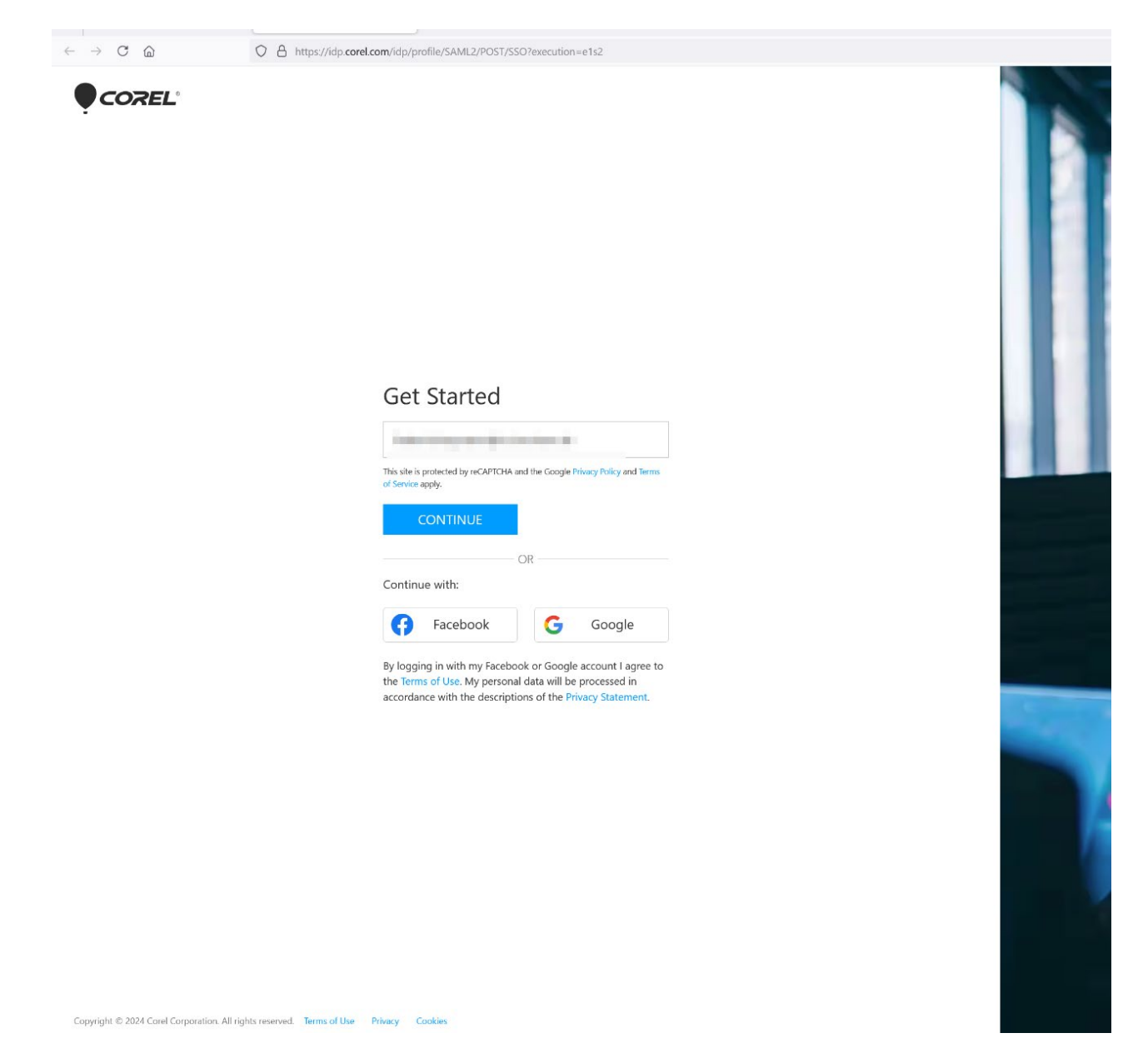

Nun wird sich in Ihrem Browser diese Internetseite öffnen. Geben sie in das Feld ihre Hochschul E-Mail-Adresse ein und klicken sie auf "Continue".

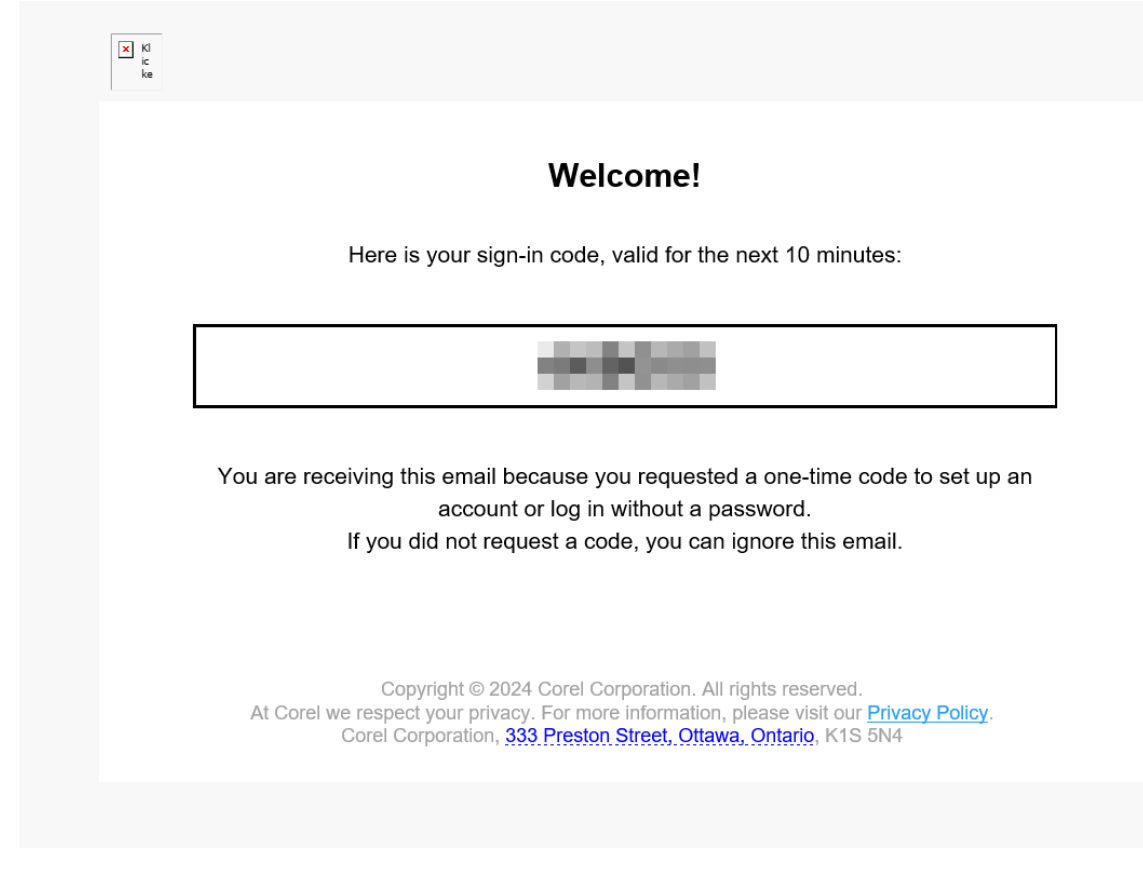

Nun sollten sie eine E-Mail in ihrem Postfach finde, mit so einem Code finden.

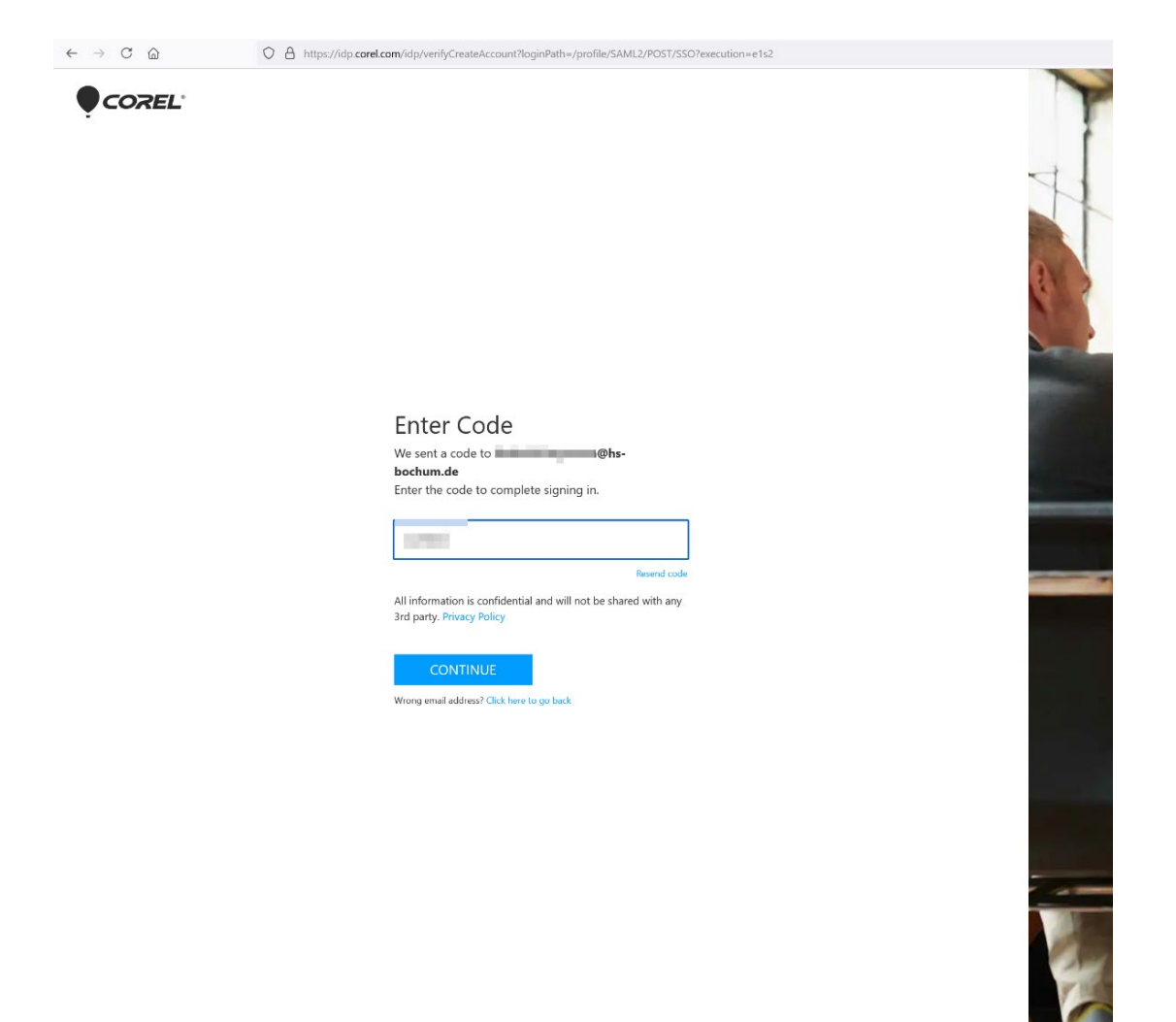

Geben sie den Code aus der E-Mail ein das Feld ein und klicken sie auf "Continue"

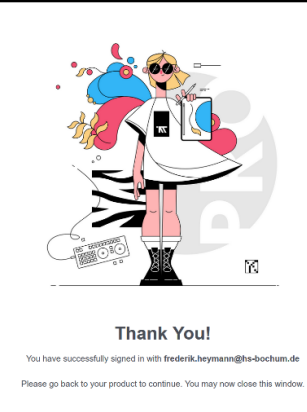

Wenn sie dieses Bild sehen war die Anmeldung erfolgreich und auf ihrem Rechner sollte sich das Corel Programm öffnen.

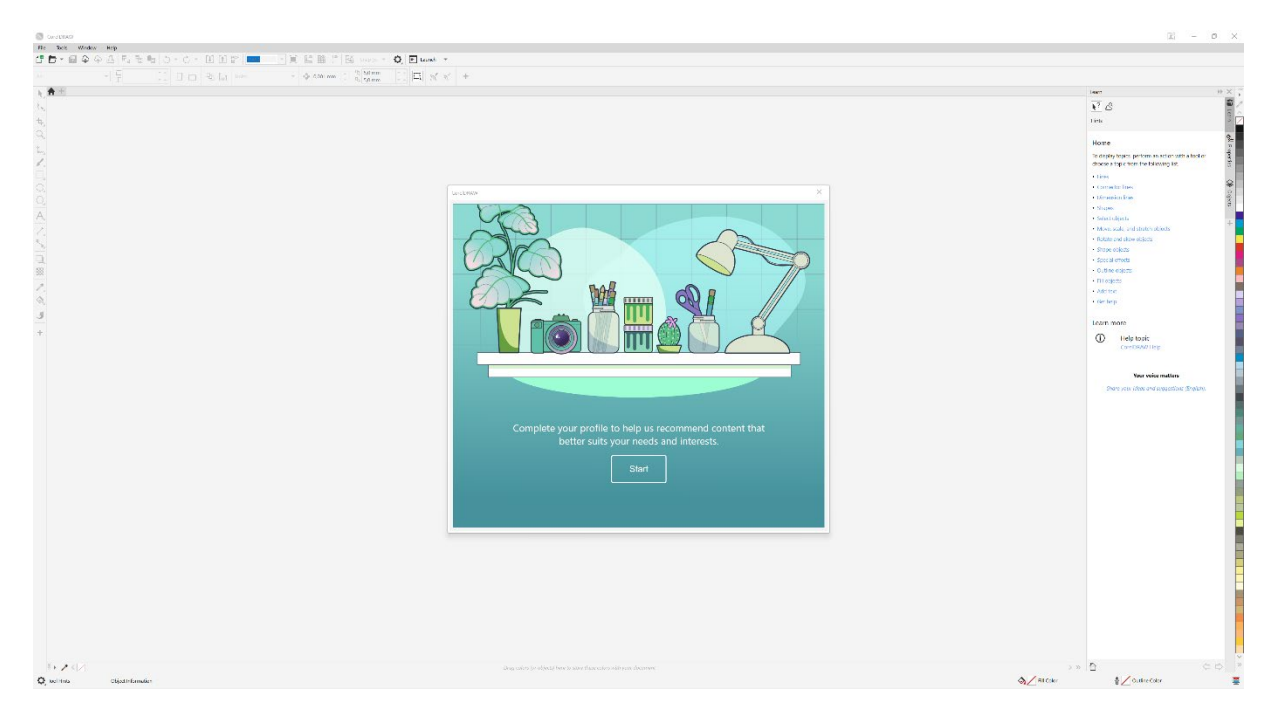

In diesem kleinen Fenster können sie ein Paar persönliche Einstellungen vornehmen was sie mit dem Programm machen wollen, sie dies aber ignorieren indem sie auf das "X" klicken.

Wenn sie das Fenster schließen können sie folgendes Bild auf ihrem Desktop finden.

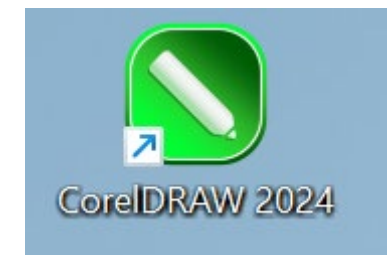

Wenn sie dies anklicken können sie das Programm immer wieder Starten. Falls dies problemlos funktioniert können sie den Rest dieser Anleitung ignorieren.

Falls sie beim anklicken folgendes Bild sehen, folgen sie dem Rest dieser Anleitung.

| <b>CoreIDRAW</b><br>GRAPHICS SUITE 2024                                                                                                    | >   |
|----------------------------------------------------------------------------------------------------|-----|
| Please choose a sign in method                                                                                                    |     |
| <b>Tip:</b> This product uses a serial number that is associated with account<br><b>@hs-bochum.de</b> . Please log in with this account.                                                              |     |
| Option 1                                                                                                    |     |
| Go online to sign in or create a new account                                                                                                    |     |
| <u>S</u> ign in                                                                                                    |     |
| Option 2                                                                                                    |     |
| Sign in using:                                                                                                    |     |
| FacebookG                                                                                                    |     |
| By logging in with my Facebook or Google account I agree to the <u>Terms of Use</u> . My personal data will be processed in accordance with the descriptions of the <u>Privacy</u> <u>Statement</u> . |     |
| <u>C</u> ano                                                                                                    | cel |

Klicken sie auf den Button "Sign in". Daraufhin wird sich im Browser eine Internetseite öffnen.

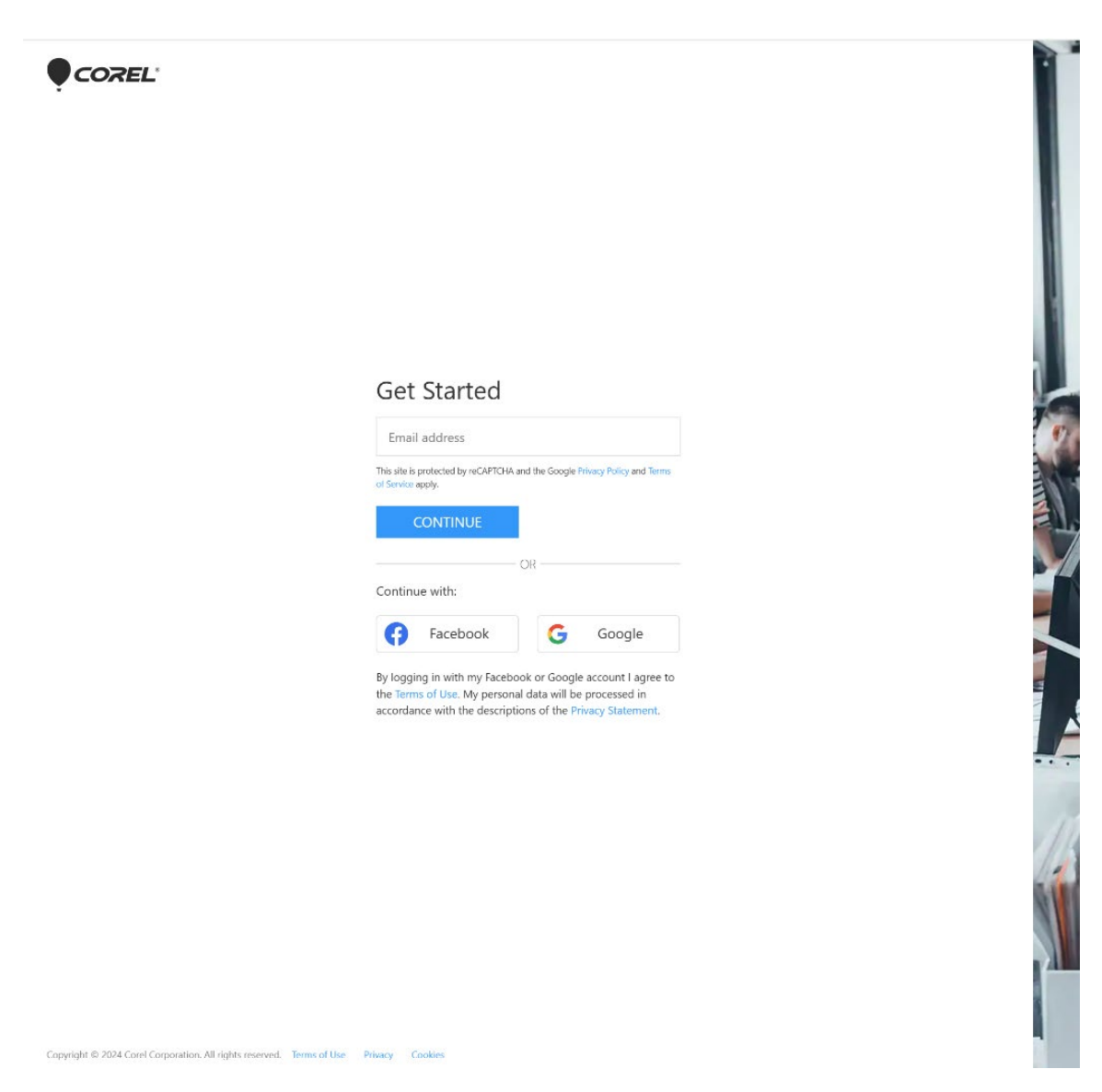

Wenn sie diese Internetseite sehen geben sie in das Feld ihre Hochschule E-Mailadresse ein und Klicken sie auf "Continue".

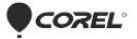

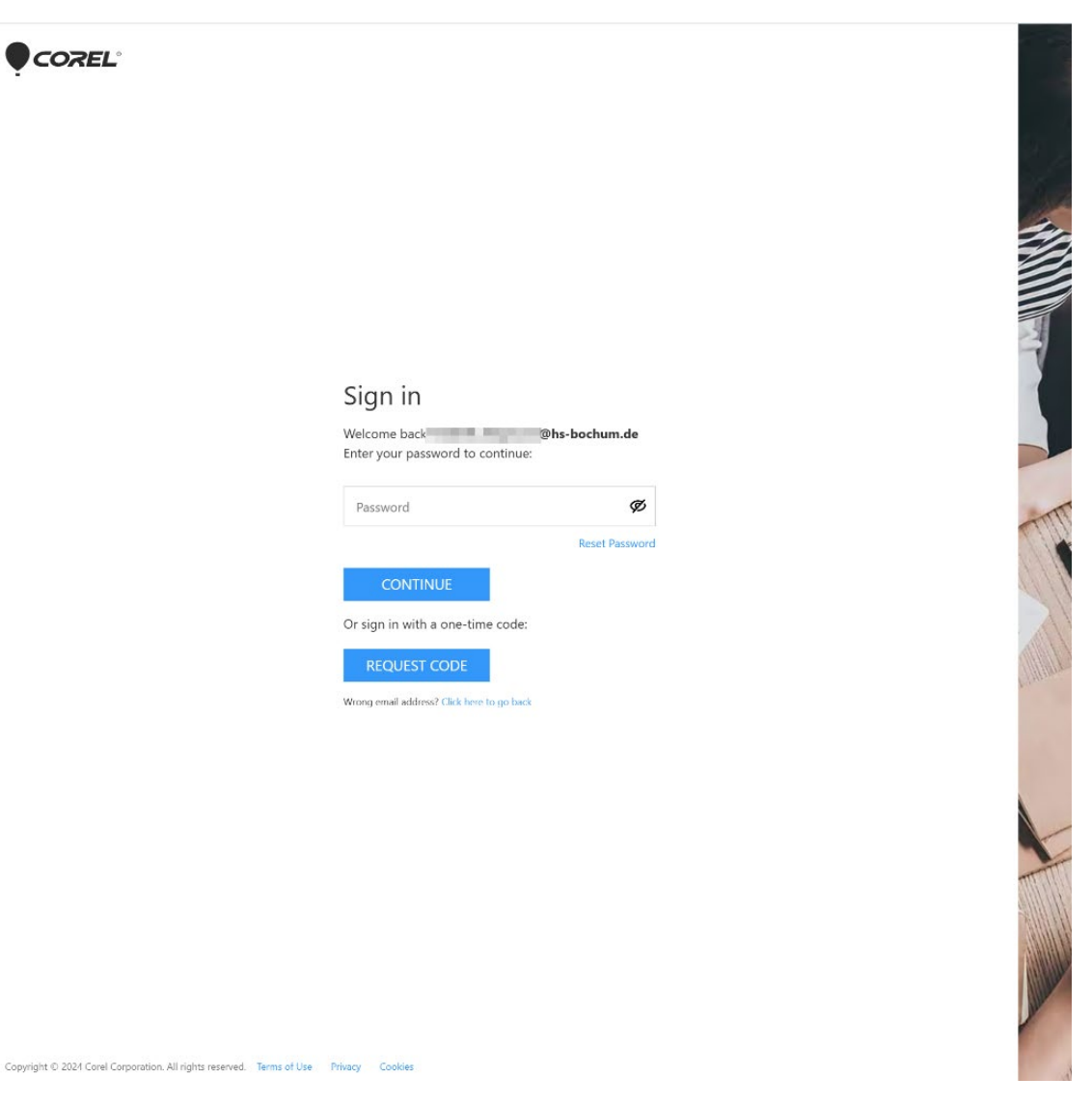

Nun werden sie nach einem Passwort gefragt, da sie noch kein Passwort habe klicken sie auf die blaue Schrift "Reset Password".

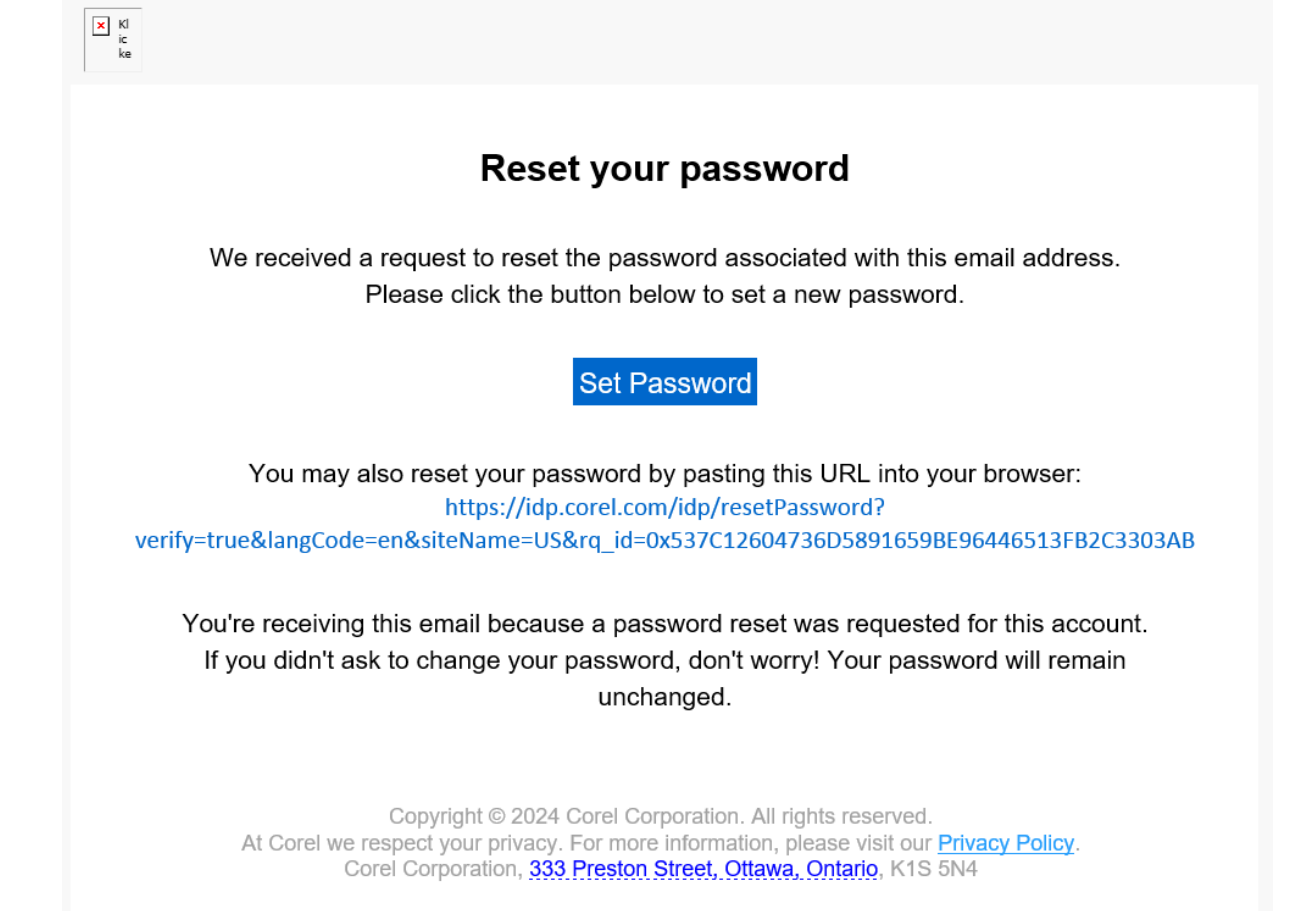

Daraufhin wird diese E-Mail in ihrem Postfach erscheinen. Klicken sie "Set Password".

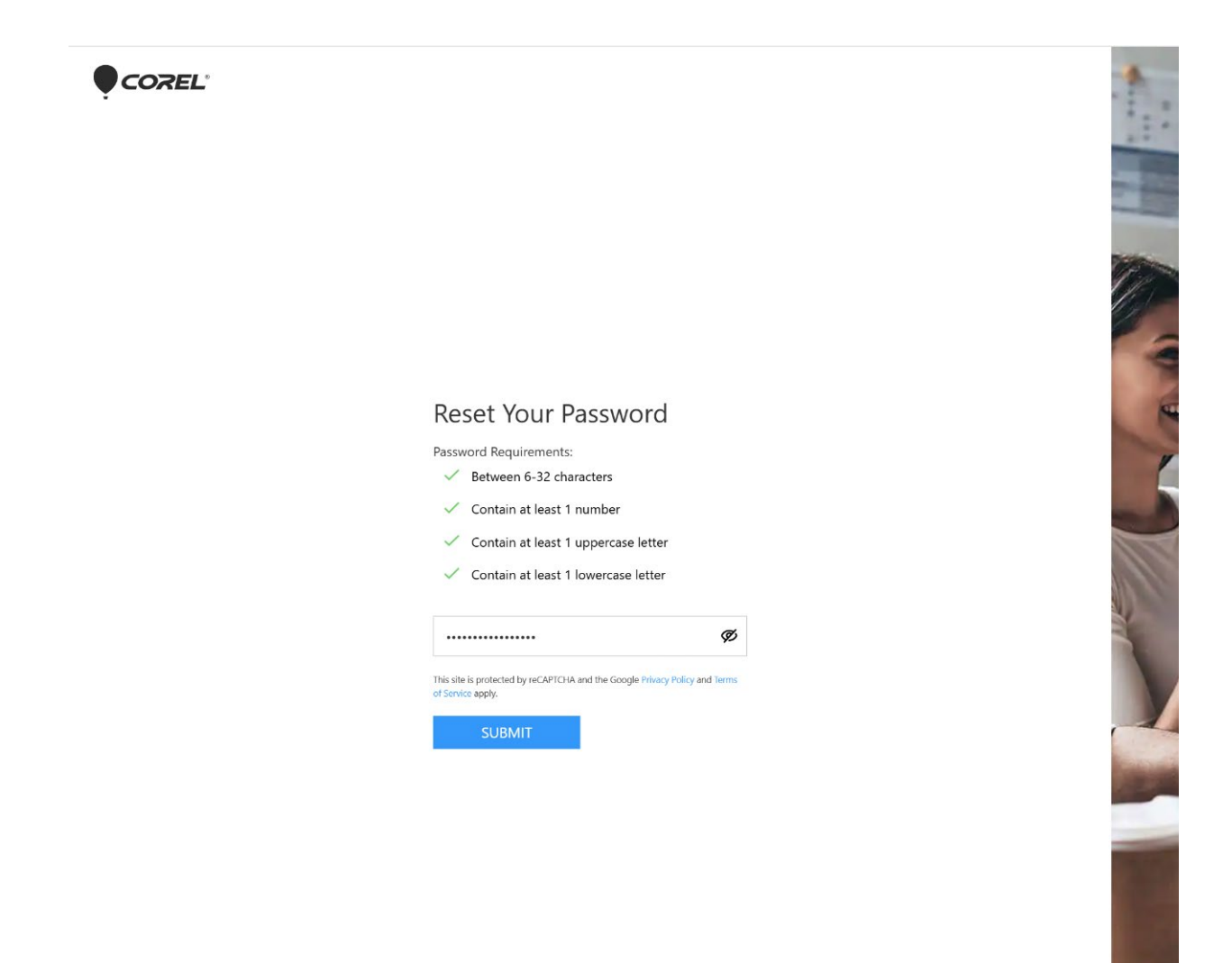

Nun geben sie ein Passwort ein das sie sich bitte merken und drücken sie auf "Submit".

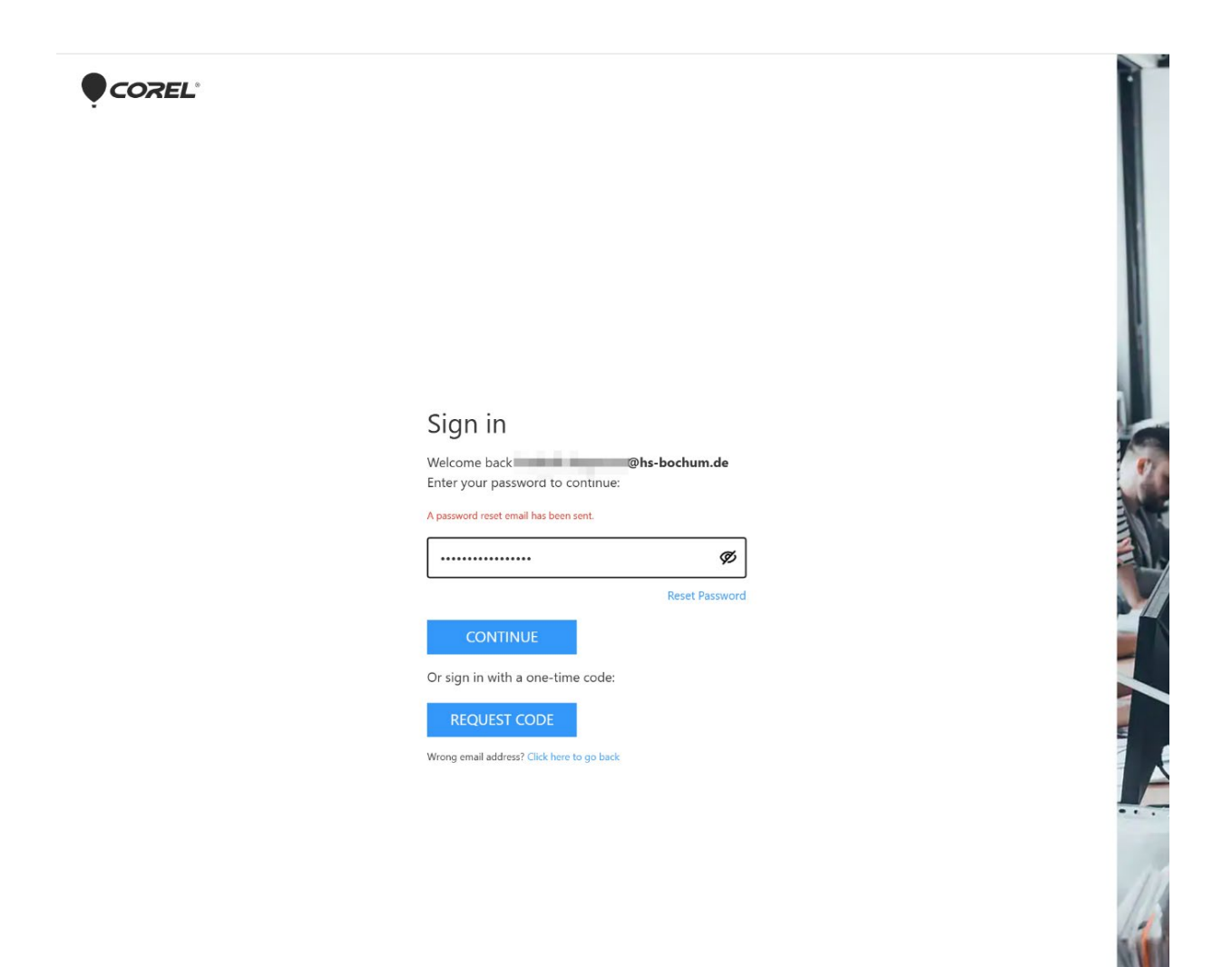

Nun können sie sich auf dieser Seite und auch in Zukunft mit ihrer E-Mail und ihrem Passwort anmelden.